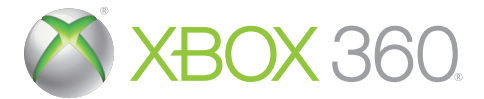

# ACE COMBAT ASSAULT HORIZON

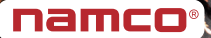

**WARNING** Before playing this game, read the Xbox 360<sup>®</sup> console and accessory manuals for important safety and health information. Keep all manuals for future reference. For replacement console and accessory manuals, go to www.xbox.com/support.

#### **Important Health Warning About Playing Video Games**

#### **Photosensitive seizures**

A very small percentage of people may experience a seizure when exposed to certain visual images, including flashing lights or patterns that may appear in video games. Even people who have no history of seizures or epilepsy may have an undiagnosed condition that can cause these "photosensitive epileptic seizures" while watching video games.

These seizures may have a variety of symptoms, including lightheadedness, altered vision, eye or face twitching, jerking or shaking of arms or legs, disorientation, confusion, or momentary loss of awareness. Seizures may also cause loss of consciousness or convulsions that can lead to injury from falling down or striking nearby objects.

Immediately stop playing and consult a doctor if you experience any of these symptoms. Parents should watch for or ask their children about the above symptoms—children and teenagers are more likely than adults to experience these seizures. The risk of photosensitive epileptic seizures may be reduced by taking the following precautions: Sit farther from the screen; use a smaller screen; play in a well-lit room; do not play when you are drowsy or fatigued.

If you or any of your relatives have a history of seizures or epilepsy, consult a doctor before playing.

# TABLE OF CONTENTS

| Xbox LIVE     | 02 |
|---------------|----|
| Game Controls | 03 |
| Main Menu     | 04 |
| Game Screen   | 05 |
| Pause Menu    | 05 |
| Settings      | 06 |
| How to Play   | 06 |
| Credits       | 07 |

## **XBOX LIVE**

Xbox LIVE<sup>®</sup> is your connection to more games, more entertainment, more fun. Go to www.xbox.com/live to learn more.

#### CONNECTING

Before you can use Xbox LIVE, connect your Xbox 360 console to a highspeed Internet connection and sign up to become an Xbox LIVE member. For more information about connecting, and to determine whether Xbox LIVE is available in your region, go to www.xbox.com/live/countries.

#### FAMILY SETTINGS

These easy and flexible tools enable parents and caregivers to decide which games young game players can access based on the content rating. Parents can restrict access to mature-rated content. Approve who and how your family interacts with others online with the Xbox LIVE service, and set time limits on how long they can play. For more information, go to www.xbox.com/familysettings.

# GAME CONTROLS

### XBOX 360 CONTROLLER

#### MENU CONTROLS

| Navigate options | Left Stick |
|------------------|------------|
| Select option    | A          |
| Exit menu        | B          |

#### AIRCRAFT Controls

| Descend/Ascend/Turn<br>left/Turn right | Left Stic        |
|----------------------------------------|------------------|
| Camera view                            | <b>Right Sti</b> |
| Fire machine gun                       | A                |
| Fire missile                           | B                |
| Change weapon                          | ×                |
| Switch target                          | Y                |
| Throttle down                          | LT               |
| Throttle up                            | RT               |
| Yaw left                               | LB               |
| Yaw right                              | RB               |
| Activate DFM/ASM/<br>Counter maneuver  | LB + RB          |
| Flares                                 | Ř.               |
| Change view                            | R Y              |
| Switch radar map display               | BACK             |
| Pause                                  | SIARI            |
|                                        | A Star           |

#### BOMBER CONTROLS

Adjust targeting Flares Drop bomb Switch target Pause

| T    | ~          |      |
|------|------------|------|
| Left | t Stie     | ck   |
| Α.   | The second |      |
| B    |            | 1    |
| N    |            | Arg. |

#### ATTACK Helicopter

CONTROLS Forward/Backward/ Strafe left/Strafe right Turret and camera view up/down, turn left/right Descend Ascend Change weapon **Obtain target** Fire special weapon Fire gun **Counter maneuver Reset** camera Change view Switch radar map display Pause

ck

#### DOOR GUNNER/ GUNSHIP CONTROLS Adjust sight

Aujust signt

Change weapon (Gunship only) Attack Zoom sight (Door Gunner only) Pause 4 Left Stick Right Stick

A

B

X

RT

Þ

LB, LT RB

(LB + RB) (L)

Left Stick/ Right Stick

| 3 |    | g |   |  |
|---|----|---|---|--|
|   | ŝ  |   |   |  |
| ŝ |    | - |   |  |
| 5 | K  |   | ę |  |
|   | 8  | 3 |   |  |
| ŝ | lı | т | R |  |
|   |    |   | g |  |
|   | 8  |   |   |  |
|   |    | S |   |  |
|   | ۴  |   | ٩ |  |
|   |    | ~ |   |  |

# MAIN MENU

#### CAMPAIGN

Play through the game following a storyline. Continue: Resume a campaign

in progress. New Game: Start a new campaign.

#### Mich Bran Changing Changing Cathoging Sathoging Prayer Anchory The range the gase belowing a strength.

#### **XBOX LIVE**

Play with or against other players online over the Xbox LIVE. Choose between Co-Op, Domination, Deathmatch and Capital Conquest.

Quick Match: Search for matches without selecting session rules.

Custom Match: Select session rules to search for matches.

Create Session: Customize rules and settings to create a new online match.

**Skill Sets:** Equip an aircraft with skills to increase its performance in online, co-op, and free mission modes.

Stats: View your individual statistics.

Leaderboards: Browse online leaderboards.

#### **FREE MISSION**

Play through any missions completed in the single player campaign.

#### SETTINGS

Adjust various game settings.

#### **PLAYER ARCHIVE**

View stats, aircraft models, and credits, or replay movies. Stats: View statistics based on both single player and online gameplay. Aircraft Viewer: Examine the in-game models for any aircraft you have unlocked. Credits: Watch the credits for *Ace Combat Assault Horizon.* Replay Theater: View any saved replay movies.

## **GAME SCREEN**

Altitude Indicator

> Speed Reticle

Radar

Target Indicator

Enemy Direction Altimeter Ammo

**SPEED:** Displays the current speed of your aircraft. **ALTIMETER:** Shows your current altitude.

**ALTITUDE INDICATOR:** This artificial horizon displays your aircraft's orientation relative to the ground.

**RADAR:** View the location of both enemies and allies relative to your current position.

AMMD: Displays the amount of ammo remaining for your currently equipped weapon.

**RETICLE:** Aim the targeting reticle to hit enemies with the machine guns. **TARGET INDICATOR:** Green boxes indicate enemies, and blue boxes indicate allies.

ENEMY DIRECTION: This arrow points in the direction of the currently targeted enemy.

# PAUSE MENU

RETURN TO GAME: Resume the game currently in progress. RETRY FROM CHECKPOINT: Restart the game from the last completed checkpoint.

**RETRY FROM** MISSION START: Restart the mission from the beginning.

| Paused                            |  |  |
|-----------------------------------|--|--|
| Return to Game                    |  |  |
| Retry from Checkpoint             |  |  |
| Retry from Mission Start          |  |  |
| Settings                          |  |  |
| Stats                             |  |  |
| Save Replay                       |  |  |
| Return to Main Menu               |  |  |
|                                   |  |  |
|                                   |  |  |
|                                   |  |  |
|                                   |  |  |
|                                   |  |  |
|                                   |  |  |
| Restert from the last checkpoint. |  |  |
|                                   |  |  |

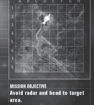

SETTINGS: Adjust control and sound options. STATS: View various statistics based on your performance. SAVE REPLAY: Save a replay of the current mission. Please note the recorded length of the replay varies based on the game mode. RETURN TO MAIN MENU: Exit the current mission and return to the Main Menu.

### SETTINGS

FLIGHT ASSIST: Turn the Flight Assist feature ON/OFF. When set to ON, Flight Assist automatically steers the plane out of danger if it is about to hit the ground and when it exits the mission area. **CONTROL SETTINES:** View and adjust the game controls. **Vibration:** Turn controller vibration ON/OFF. **Aircraft:** Adjust the controls for piloting an aircraft. **Attack Helicopter:** Set the controls for piloting an attack helicopter. **Door Gunner/Gunship:** Set controller preferences for manning a mounted gun. **SCREEN BRIGHTNESS:** Modify the brightness levels in the game.

HUD MEASURE: Set in-game displays to show information in Knots & Feet or Meters.

SUBTITLES: Turn subtitle display ON/OFF.

SUBTITLE LANGUAGE: Choose the subtitle language.

AUDIO LANGUAGE: Select a language for the in-game dialog.

SOUND: Adjust the sound options for the game.

Music Volume: Set the music volume.

SE Volume: Set the volume level for the sound effects.

VO Volume: Set the volume level for in-game voices.

# HOW TO PLAY

**LOCK-ON:** Press the **O** button to switch between available enemy targets, and follow the green arrow near the center of the screen to bring the target into view. Once the square targeting box turns red, a lock-on has been achieved, and missiles are more likely to hit the target.

**DOGFIGHT MODE (DFM):** While following a targeted enemy aircraft from behind, a green circle may appear around the targeting box. Press the I button and the I button to enter Dogfight Mode. In Dogfight Mode, you'll be in close pursuit of your targeted foe. Keep the enemy within the green Assault Circle to charge your missiles. When the Assault Circle turns red, your missiles have a much greater chance of hitting the enemy. To disengage from Dogfight Mode, press the V button.

**COUNTER MANEUVERS:** A red circle follows the rear of your aircraft when an enemy attempts to engage in a Dogfight. To initiate a counter maneuver, slow down your aircraft until the red and green arrows align in the center of the screen, and then press the **G** button and the **B** button.

For Attack Helicopters, press the 🕮 button and the 🗈 button when the "Incoming Missile" warning appears on-screen to avoid incoming missiles.

### CREDITS

#### PRODUCTION

PRODUCERS Kazutoki Kono Hiroyuki Ichiyanagi

ASSOCIATE PRODUCER Masaru Owada

GLOBAL R&D PRODUCER James Vance

STORY AND SCRIPT Jim DeFelice

CHARACTER DESIGN Massive Black Inc.

GAME DESIGN DIRECTOR Natsuki Isaki

ASSOCIATE CAMPAIGN DIRECTOR Sanshiro Hidaka

ASSOCIATE MULTIPLAYER DIRECTOR Yorio Kuramoto

LEAD LEVEL DESIGNERS Satoshi Kawase Tadahiro Katsuta

RADIO SCRIPT EDITOR Tamio Kanaji

LEAD PROGRAMMER Tetsuya Otaguro

LEAD GAME SYSTEM PROGRAMMER Yoshitaka Inoue

LEAD NETWORK PROGRAMMER Tsuyoshi Takahashi

LEAD SYSTEM PROGRAMMER Sangbae Nam

ART DIRECTOR Masato Kanno

VISUAL DIRECTOR Kosuke Itomi

CAMERA DESIGNER Koki Nishida LEAD LANDSCAPE ARTIST Eiji Senke

LEAD VFX ARTIST Keiichi Fujii

LEAD VEHICLE MODELER Osamu Koumura

LEAD GUI ARTIST Yukihiko Mishina

LEAD CINEMATIC ARTIST Tomohiro Abe

LEAD IN-GAME CINEMATIC ARTIST Keita Imatomi

LEAD ENVIRONMENT ARTIST Shinya Sorimachi

LEAD ANIMATOR Naohiko Morimoto

LEAD CHARACTER MODELER Shunichi Oe

SOUND DIRECTOR Keiki Kobayashi

VOICE OVER RECORDING Soundelux Design Music Group

MIDDLE EASTERN INSTRUMENTAL PERFORMANCE Yuval Ron Ensemble

NORTH AMERICAN RECORDING SESSION COORDINATION Adamants Music Inc.

ORCHESTRAL PERFORMANCE Seattle Music

EXECUTIVE DIRECTOR Kazutoki Kono

#### NAMCO BANDAI GAMES INC.

LOCALIZATION MANAGER Shoko Doi

LOCALIZATION PRODUCERS Norinobu Yoshioka Sum Tak Hau

LOCALIZATION SUPPORT Baboucar Sagna Seiji Sugimoto Sachiyo Yoshida Jeremy Clark

PRODUCT MANAGEMENT MANAGERS Takayuki Shindo Shoichi Tanaka

MARKETING PRODUCT MANAGER Ayumi Takeuchi

#### NAMCO BANDAI GAMES AMERICA

PRESIDENT & CEO Kenji Hisatsune

EXECUTIVE VP & COO Nobuhiro Kasahara

EXECUTIVE VP & CFO Shuji Nakata

VICE PRESIDENT, NAMCO LABEL Yoshi Niki

SENIOR MANAGER Takashi Akiyama

MANAGER Ryota Toyama

PRODUCER Minako Takahashi

ASSOCIATE PRODUCERS Ted Tsung Stephanie Fernandez Katherine 'Bee Runner' Schilling

VICE PRESIDENT OF MARKETING Carlson Choi DIRECTOR OF GLOBAL BRAND MANAGEMENT Nathan Stewart

SENIOR GLOBAL BRAND MANAGER Jason Enos

MARKETING ASSOCIATE Mark Religioso

DIRECTOR OF INTERACTIVE MARKETING & CRM Clinton Wu

ASSOCIATE MEDIA MANAGER Nicholas Kinling

ASSOCIATE MANAGER SOCIAL MEDIA Jenny Park-Chan

COMMUNITY MANAGER Richard Bantegui

SENIOR MANAGER INTERACTIVE SERVICES Ryan Grissom

MANAGER, INTERACTIVE & SEO Mariko Kato

WEB PRODUCER Mark Templin

DIGITAL ANALYTICS COORDINATOR Hisako Ueno

DIRECTOR OF MARKETING COMMUNICATIONS Kelly Loughlin

SENIOR PUBLIC RELATIONS MANAGER Job Stauffer

MANAGER, EVENTS & MOBILE PR Reory Howard

ASSOCIATE EVENTS MANAGER Jason Cline

PUBLIC RELATIONS SPECIALIST Nick O'Leary

DIRECTOR, PARTNERSHIPS & CHANNEL Kirby Fong ASSOCIATE MANAGER CHANNEL MARKETING Justin Lucas

E-COMMERCE & DIRECT SALES COORDINATOR Abelina Villegas

DIRECTOR, MARKETING SERVICES & BRANDING Michiko Wang

ART DIRECTOR Mariano Fe de Leon

SENIOR GRAPHIC ARTIST Corey Tran

GRAPHIC ARTIST Misaki Kitamura

SENIOR VIDEO EDITOR Keisuke Kumiji

MARKETING SERVICES COORDINATOR Andrew Froilan

EUROPEAN PRODUCT MANAGER Camille Vacelet

INTERNATIONAL MARKETING COORDINATOR Atsuo Yoshimura

MARKETING & PUBLIC RELATIONS COORDINATOR Rosa Elias

PACKAGING & ADDITIONAL DESIGN PETROL

MANUAL LAYOUT AND TRANSLATION Off Base Productions

VICE PRESIDENT OF SALES Sue Taigen

VICE PRESIDENT OF FIELD SALES Brett Robinson

DIRECTOR OF SALES Melani Windham

SENIOR SALES OPERATIONS MANAGER Terry Carlson

SENIOR REGIONAL SALES MANAGER Jay Musolf REGIONAL SALES MANAGERS John Brien Matt Robinson

REGIONAL SALES TEAM - CANADA Wayne Parkes Ryan Gardner

SENIOR STRATEGIC PLANNING ANALYST Charlie Chough

SALES ANALYST MANAGER Derek Carlson

SALES OPERATIONS ANALYST Jean Wong

SENIOR SALES COORDINATOR May Hayes

SALES COORDINATORS Sharan Pahal Allison Truong

DIRECTOR OF PRODUCTION SERVICES, QA Tad Hirabayashi

SENIOR OPERATIONS MANAGER Jennifer Tersigni

DISTRIBUTION MANAGER Moto Aida

SENIOR COUNSEL Janna Smith

ASSOCIATE ATTORNEY Martin Nguyen

IP TRADEMARKS ADMINISTRATOR Mara Tuma

LICENSING & IP ADMINISTRATOR Sean McGilvray

QA MANAGER Mike 'Red 5' Peterson

CQC SUPERVISOR Damon 'The Red Comet' Bernal

PROJECT COORDINATOR Jesse 'EL GUAPO' Mejia

#### DEPARTMENT COORDINATOR Tereza Siegel

QA LEAD Saiho 'Sscream' Kwan

QA ASSISTANT LEADS Daren 'Calico' Lim Alisa 'Annihilator' Lin

#### **QA TESTERS**

Steve 'Mustang' Bies Gustavo 'Proxy' Castro Jonathan 'Pineapple' Drescher Justinn 'Iceberg' Everitt Lionel 'Warm gun' Hill Enrique 'Mamy Times' Jacob David 'Guamshady' Mendiola Joel 'Urban Rain' Roman Anthony 'Janjamm' Tran Jeremy 'Monster Man' Balling James Nighthawk' Chen Leticia 'Rawr' Duenas Josh 'Golem' Helm David 'Homstar' Hom Erin 'noodle pants' Matsuba Miles 'Sequoya' Neil Jensen 'der Rote Rabe' Solar

CQC ANALYSTS Greg 'Fat Baby' Anderson David 'Sweet D' Moya Yeng 'Hmoob' Vue

#### CQC TESTERS

Sean 'Domino' Edwards Micah 'Laegen' Geary Matt 'Deus Jester' Warner Mike 'The Producer' Mok Brian 'White Warrior' Pfeiler Brandon 'Philipino Defght' Morales Richard 'Shadowfox' Navarro Jeremy 'Ripple Effect' Lee

CUSTOMER SUPPORT MANAGER Jesus 'lesious' Barragan

CUSTOMER SUPPORT Brian 'KrySeph' Ellak Marco 'Ultimo' Mah Kimo Pamintuan Vilma Valdez

Special Thanks to the United States Department of Defense

SPECIAL THANKS Craig Sinel & team David Robinson Miriam Beltran In-Joon Hwang Maverick GSD&M Jim DeFelice Andrew Conway Jason Cantor Paul Caparotta Ryan MacDonald

#### ADDITIONAL INFORMATION

All trademarks and copyrights associated with the manufacturers, aircraft, models, trade names, brands and visual images depicted in this game are the property of their respective owners, and used with such permissions.

Produced under license from BAE Systems.

| (LBOEING   |  |
|------------|--|
| OFFICIALLY |  |
| PRODUCT    |  |

Produced under license from Boeing Management Company.

AH-64 Apache Longbow, B-1, FIA-18 Super Hornet, F-15 Eagle, F-15 Strike Eagle, KC-10 are among the trademarks owned by Boeing.

The MIRAGE 2000 and RAFALE are aircraft designed and manufactured by DASSAULT AVIATION. MIRAGE and RAFALE are registered trademarks of DASSAULT AVIATION used under License to NAMCO BANDAL Games inc.

Typhoon is an aircraft and registered trademark of Eurofighter GmbH.

Produced in cooperation with Japan Air Self-Defense Force.

LOCKHEED MARTIN, AC-130U Spooky, F-117A Nighthawk, F-16C/F Fighting Falcon, F-22A Raptor, F-35B Lightning II, MC-130, associated emblems and logos, and body designs of vehicles are either registered trademarks or trademarks of Lockheed Martin Corporation in the USA and/or other jurisdictions, used under license by NAMCO BANDAI Games Inc. Produced under a license from Northrop Grumman Systems Corporation.

A-10A Thunderbolt II, B-2 Spirit, and F-14D Super Tomcat are trademarks of Northrop Grumman Corporation.

RAF Roundel is a registered trade design of the Secretary of State for Defence and is used under license.

The Gripen C is an aircraft designed and manufactured by Saab AB.

Gripen C is a registered trademark of Saab AB used under License to NAMCO BANDAI Games Inc.

SIKORSKY®, BLACK HAWK and the Black Hawk helicopter design are the trademarks of Sikorsky Aircraft Corporation. They are licensed throughout the world to NAMCO BANDAI Games Inc.

© GeoEye/JAPAN SPACE IMAGING CORPORATION

© DigitalGlobe, Inc., All Rights Reserved. /Hitachi Solutions, Ltd.

©RYOBI LIMITED

Fonts used in-game are provided by Bitstream Inc. All rights reserved.

Lua Copyright © 1994-2008 Lua.org, PUC-Rio.

tolua++ Copyright © 2009 Ariel Manzur.

Dolby and the double-D symbol are registered trademarks of Dolby Laboratories.

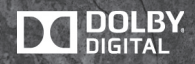

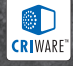